# パソコン版 Zoomの事前準備・使い方

# 1:Zoomのインストール

### Googleなどのブラウザで 「Zoom」と検索

### 「Zoom Meetings」 ∧

https://explore.zoom.us/ja/products/meetings/

| Ç | zoom                                                                                                    | oom                            |               |      |                             |                                  |          |   | x 🌢 Q |  |
|---|----------------------------------------------------------------------------------------------------|--------------------------------|---------------|------|-----------------------------|----------------------------------|----------|---|-------|--|
|   | Q इर्रर                                                                                                    | 国 ニュース                         | 🖬 画像          | Ø ≥∃ | ッピング                        | ▶ 動画                             | : もっと見   | 3 | ツール   |  |
|   | 約 2,010,000                                                                                                    | 0,000件(0.48                    | 秒)            |      |                             |                                  |          |   |       |  |
| ( | btps://explore.zoom.com/Home>プロダクト マ<br>Zoom Meetings<br>Zoom をお使いのキビンダーと連携することで、デスクトップからモバイルまであらゆるデバ<br>イスから、シームレスにミーティングに参加できます。 |                                |               |      |                             |                                  |          |   |       |  |
|   | Zoom ラ-<br>Zoom ラ-                                                                                                    | Chat<br>イセンスに含まれ<br>at でクロス ファ | れている<br>マンクショ |      | ライン<br>Zoom is<br>enterpris | ブデモ<br>the leader in<br>se video | n modern |   |       |  |

# 1:Zoomのインストール

#### 一番下までスクロール

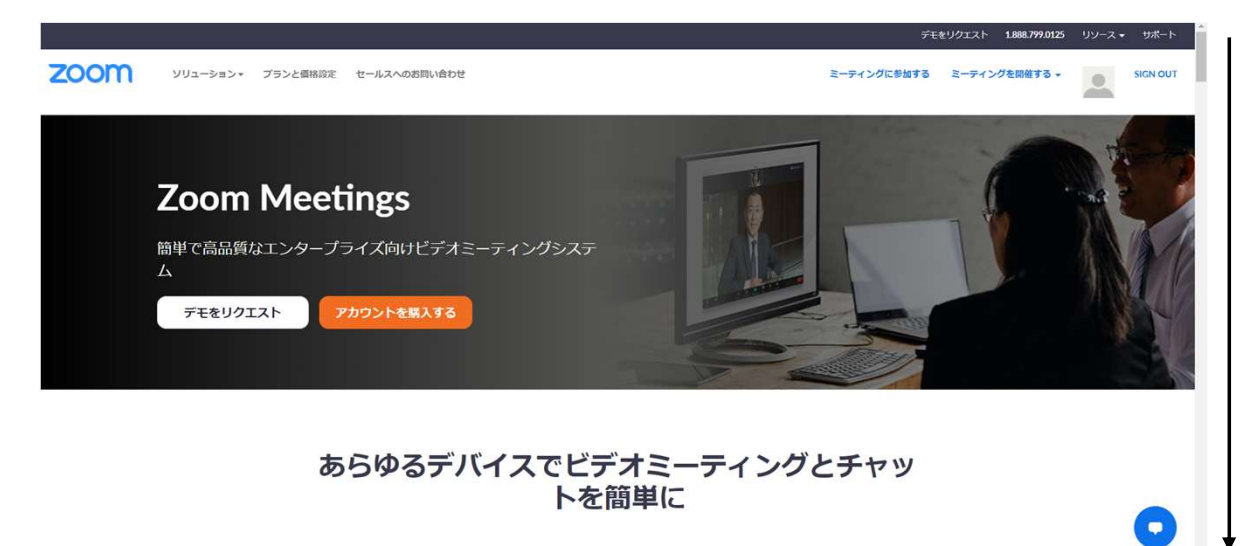

1: Zoomのインストール

ダウンロード ミーティングクラウドをクリック

🛕 08, AB2022F59 - Google F51 🗙 🔤 747074-8 - Zoom

2000 ソリューション・ プランと都路設定 セールスへのおお

Zoomプログ お客様 弊社のチーム 最初情報 統合 パートナー 登員家たち プレス × 🖸 z

al 🚱 YouTube 🧕 797 🎒 23-3 🦕 1951 🖬 1951 YouTube 🛆

× 🖸 Zoom Meetings | Zoom

Zoom を今すぐ始めましょう!

アカウントを購入する

デモをリクエスト

5.4回日 1.886.799.0125 営業2%に2時に合わせく い 計画と価格設定 デモをリクエスト ウェビナーとイベート 8-74

#### ダウンロード

ミーティングクライアント ブラウザ拡張 Outlookプラグイン Lyncプラグイン iPhone/iPadアプリ Androidアプリ Zoomバーチャル背景

## 1:Zoomのインストール

ダウンロードをクリック。 WIndows、MacOSの対応したもの がダウンロードされます。 ミーティング用Zoomクライアント

最初にZoomミーティングを開始または参加されるときに、ウェブブラウザのクライアント が自動的にダウンロードされます。ここから手動でダウンロードすることもできます。

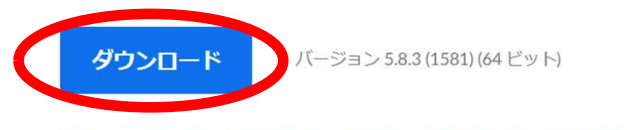

32 ビット クライアントをダウンロードする ARM クライアントをダウンロードする

ダウンロードしたら、インストー ラーの指示に従ってZoomをインス トールします。

#### Microsoft Outlook用Zoomプラグイン

Outlook用ZoomプラグインをインストールするとMicrosoft Outlookツールバー上にボタン が表示され、1回のクリックでミーティングの開始や日程の設定を実行できるようになりま す。

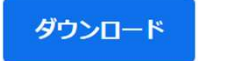

バージョン5.8.3.136

## 1:Zoomのインストール

Zoomを起動してサインインします

初めて使う方は「サインアップ」 使ったことあれば「サインイン」

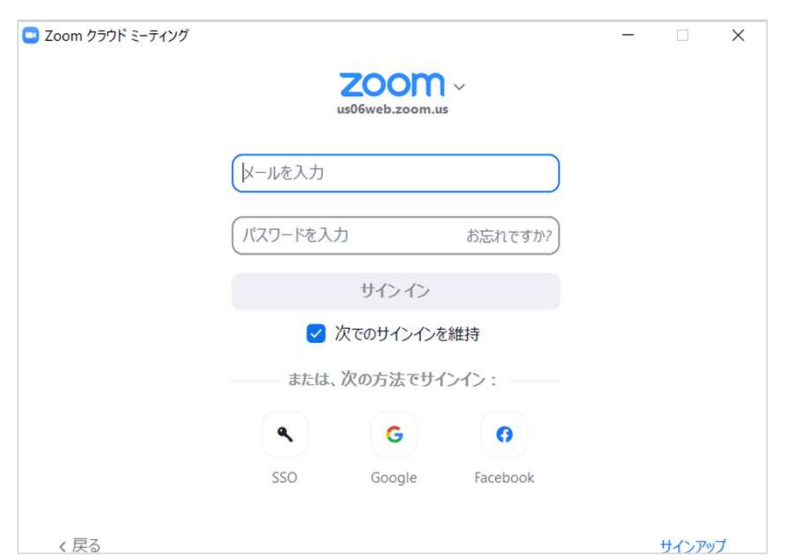

# 2:名前の変更

#### サインインできたら設定を押し、プロフィール、 マイプロフィールの編集

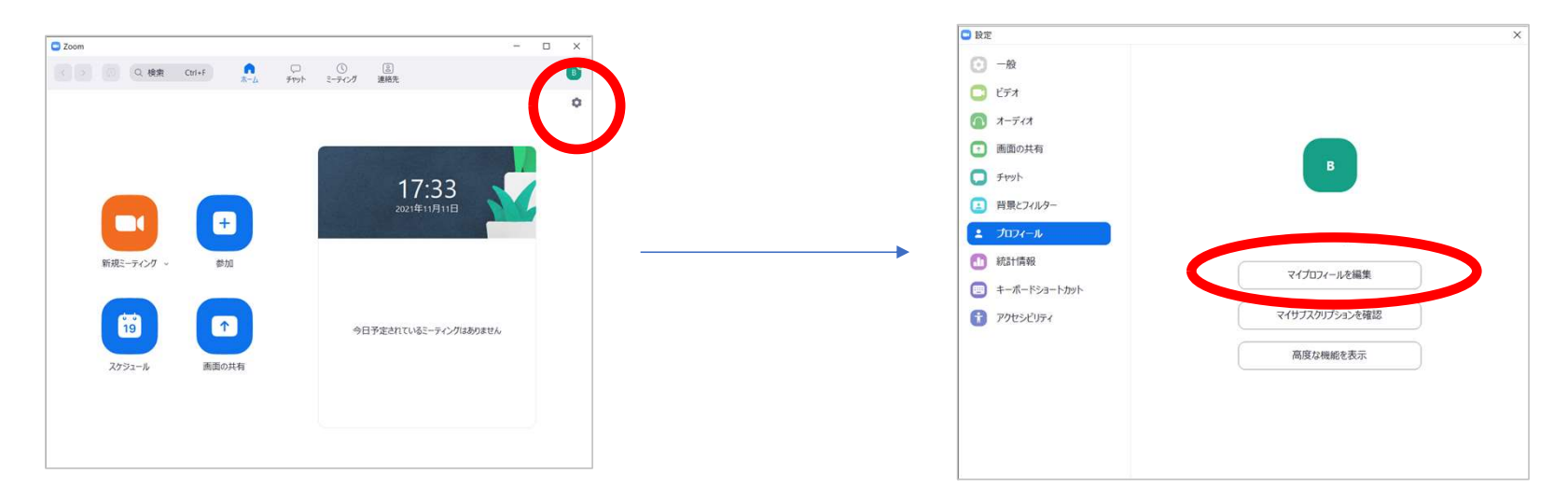

## 2:前の変更

編集をクリックし、表示名を変更 ※フルネームでお願いします

| 石                                         | 姓                                                            |         |
|-------------------------------------------|--------------------------------------------------------------|---------|
|                                           |                                                              |         |
| 表示名                                       |                                                              |         |
|                                           |                                                              |         |
| Enter a name (e<br>that will be sho<br>部署 | eg, your first name, full name, or n<br>wn to others on Zoom | iicknam |
| Concern                                   |                                                              |         |
| 配属前                                       |                                                              |         |
| 配属前<br>マネージャー                             |                                                              |         |
| 配属前<br>マネージャー<br>マネージャー                   | -名またはメールを入力する                                                |         |
| 配属前<br>マネージャー<br>マネージャー<br>ジョブタイトル        | -名またはメールを入力する                                                |         |

## 4: ミーティングに参加後

### 「オーディオに接続」をクリックし参加 ※オーディオに接続しないと 音が何も聞こえません!

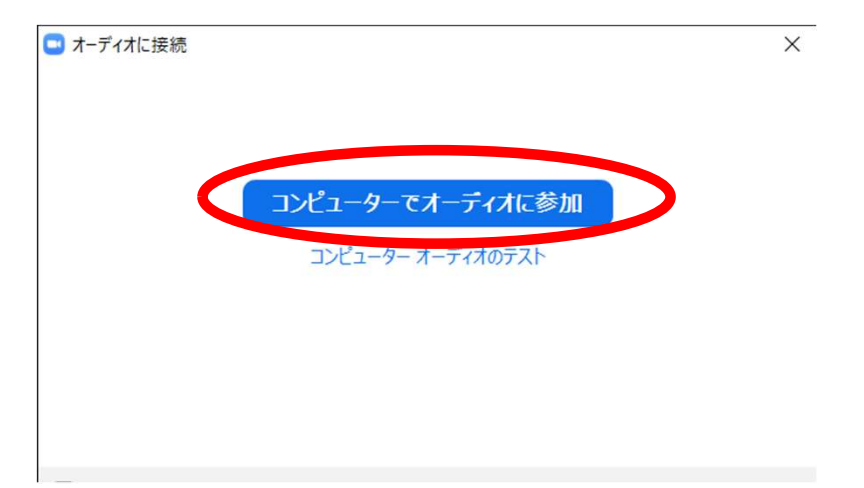

## 4: ミーティングに参加後

### マイクはミュートにしてください。

カメラもoffで大丈夫ですが、可能であれ ばonにしてほしいです! (画面真っ暗だと寂しいので…)

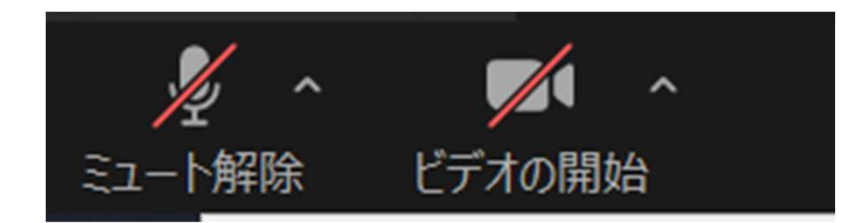

- 5:手の上げ方 チャットの書き方
  - 「リアクション」→「手を挙げる」

「チャット」

※手を挙げる・チャットするタイミング は説明会の開催中に指示します

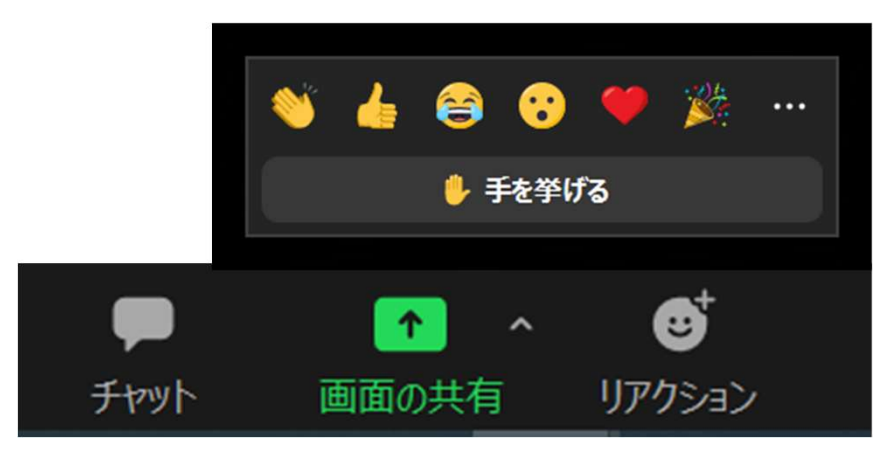